# **UN65D8000XFXZA** Fast Track Troubleshooting Manual Rev – 8/30/11

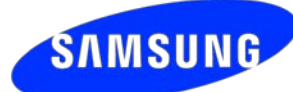

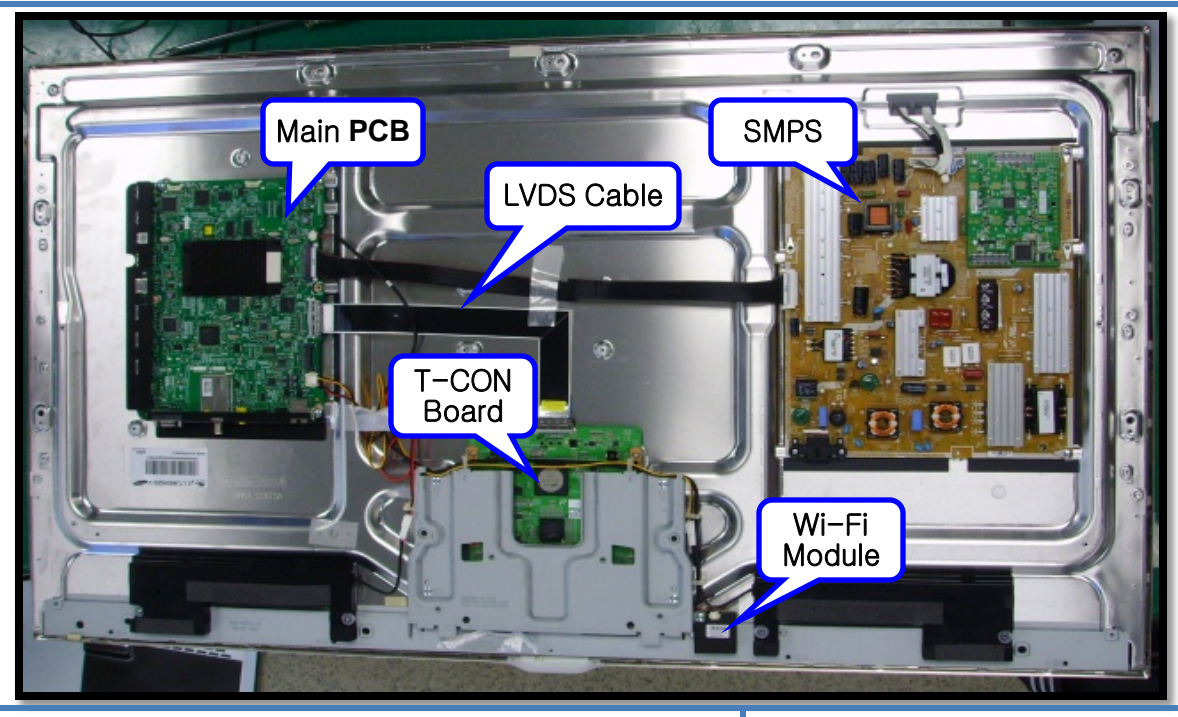

## **Support Information**

### HOT TIPS

Power On Problems: (see page 2) Video Problems: (see page 3) Other: If the set loses internet connectivity, the remote control no longer operates, and the 3D glasses will not link to the set, verify power supply voltages. If they are normal, replace the main board as that is the only commonality between all of the failures.

# FIRMWARE

6/3/2011 T-GAP8AKUC Version: 1013.2 **Description:** Support 3D explore and Compassion Apps. Decrease flickering on 3D mode **Be sure to check for latest SW** updates.

Be sure to check for latest parts updates.

## **Service Bulletins**

History of Pairing with QWERTY Remote and 3D Glasses

**Symptom:** Customers are asking for replacement QWERTY remote or Bluetooth 3D glasses, even if they don't have defects

**Solution:** To prevent, call agent can check the history that customer already paired QWERTY remote and 3D glasses. Go to menu, support and select ""Contact Samsung"" (flagged for history). Even customers reset TV, history still remains

| Part No.    | Description                              |
|-------------|------------------------------------------|
| BN94-04971A | ASSY PCB MAIN;UN65D8000XFXZA             |
| BN95-00502A | PRODUCT LCD;LD650DLB-V1,D8K 65" AUO_PANE |
| BN96-10276B | ASSY HOLDER P-RING;09 LEDTV ALL MODEL,AB |
| BN96-10810A | ASSY HOLDER P;09 LEDTV MODEL,NYRON       |
| BN96-12845D | ASSY POWER CORD;125/7A, UL/CSA,LP-11WL,V |
| BN96-12942F | ASSY SPEAKER P;80HM,4PIN,15W,UD8000 65"_ |
| BN96-12965F | ASSY SPEAKER P;4OHM,4PIN,25W,UD8000 65"_ |
| BN96-13489C | ASSY BLU P;UC65C8000XFXZA,L8065,WHITE,BL |
| BN96-15474M | ASSY BOARD P-TOUCH FUNCTION&POWER IR;UN6 |
| BN96-15587J | ASSY COVER P-FRONT;UD8000 65,W/W,MABS+PM |
| BN96-15588M | ASSY COVER P-REAR;UD8000 65,UO,PCM,T0.45 |
| BN96-16787A | ASSY STAND P-BASE;PD8000 59              |
| BN96-17107A | ASSY BOARD P-RF MODULE;BLUETOOTH MODULE, |
| BN96-17116Q | ASSY CABLE P-FFC;UN65D8000XF***,FFC,691M |
| BN96-18927A | ASSY ACCESSORY 3D GLASSES;SSG-3300GR,2EA |
| BN96-19795A | ASSY T CON P-T-CON;LD650DLB-V1           |
| BN94-04971A | ASSY PCB MAIN;UN65D8000XFXZA             |

Fast Track Troubleshooting Manual Rev – 8/30/11

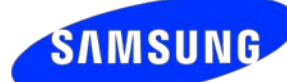

| CN201(to Power board)                                                                                                    |                   |    | board)                                                                                 |                        |               |  |  |  |
|----------------------------------------------------------------------------------------------------|-------------------|----|----------------------------------------------------------------------------------------|------------------------|---------------|--|--|--|
| 1                                                                                                    | B5V               | 15 | DGND                                                                                   |                        | CNI 802 A B   |  |  |  |
| 2                                                                                                    | SW_POWER_OUT      | 16 | PWM_DIM2_CPLD_OUT                                                                      |                        |               |  |  |  |
| 3                                                                                                    | B5V               | 17 | OVD_ON_OFF                                                                             | CN505                  |               |  |  |  |
| 4                                                                                                    | A5V               | 18 | PWM_DIM3_CPLD_OUT                                                                      | CN201                  | CMN805        |  |  |  |
| 5                                                                                                    | DGND              | 19 | OVD_LEVEL                                                                              | Main Board             | SMPS          |  |  |  |
| 6                                                                                                    | DGND              | 20 | PWM_DIM4_CPLD_OUT                                                                      | CN1601                 |               |  |  |  |
| 7                                                                                                    | B18VS             | 21 | SSTT_LEFT                                                                              |                        |               |  |  |  |
| 8                                                                                                    | DGND              | 22 | SDATA_LEFT                                                                             | CN1201                 |               |  |  |  |
| 9                                                                                                    | B18VS             | 23 | VSYNC_IN_LEFT                                                                          | CN301                  | CN801S        |  |  |  |
| 10                                                                                                    | SW_INVERTER       | 24 | SEN0_LEFT                                                                              |                        |               |  |  |  |
| 11                                                                                                    | B13V              | 25 | SCLK_LEFT                                                                              |                        | CON2          |  |  |  |
| 12                                                                                                    | B13V              | 26 | DGND                                                                                   |                        |               |  |  |  |
| 13                                                                                                    | B13V              | 27 | SDA_LDRX                                                                               |                        | I-CON SPEAKER |  |  |  |
| 14                                                                                                    | PWM_DIM1_CPLD_OUT | 28 | SCL_LDRX                                                                               |                        |               |  |  |  |
| _                                                                                                    |                   |    |                                                                                        |                        |               |  |  |  |
| Power-Up Sequence (CN201):                                                                                                    |                   |    |                                                                                        |                        |               |  |  |  |
| 1. Standby Voltage:Pin 4 (5Vdc)2. Power-ON:Pin 2 (Low-Hi voltage)3. Low Voltages:Pin 1, 3, 7, 9, 11, 12,4. Backlight On:Pin 10 (5Vdc) |                   |    | Pin 4 (5Vdc)<br>Pin 2 (Low-Hi vol<br>Pin 1, 3, 7, 9, 11, <sup>-</sup><br>Pin 10 (5Vdc) | ge transition)<br>, 13 |               |  |  |  |

## Forced Backlight-On Mode:

- 1. Disconnect Power Cord
- 2. Disconnect wire harness from CN201
- 3. Re-Connect Power Cord
- 4. LED Backlight should immediately turn on

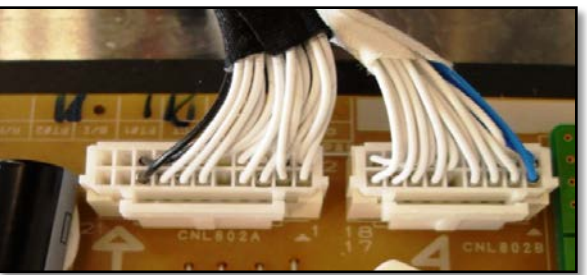

## LED Drive Voltages (CNL802 A&B):

- 1. Positive Pins Lx+ & Rx+: 2. Negative Pins Lx- & Rx-:
- (38Vdc) (1 ~ 10Vdc)
- 1. 1Vdc = Brighter screen
- 2. 10Vdc = Darker screen

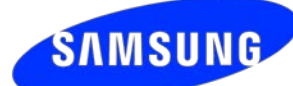

# **TROUBLESHOOTING VIDEO PROBLEMS**

## 1. Verify Video Operation

- a) Customer Picture Test (models available)
- b) "On Screen Display" (If OSD ok, source is suspected)
- c) Substitute with known good Source (external DVD or Signal Generator)

# 2. Use Test Patterns in Service Mode

- a) Select an active source signal (HDMI preferred). Test Pattern may rely on signal source to appear.
- b) Using customer remote: Mute+1+8+2+Power
- c) Using factory remote: Info+ Factory

# **ON SCREEN FAILURE EXAMPLES:**

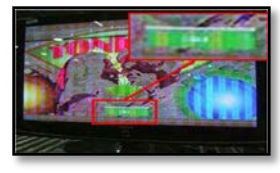

If Picture & Display errors, its likely a defective Main Board, LVDS, or T-CON

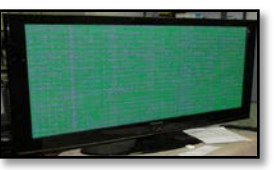

Green lines or a green screen likely caused by a defective main board, LVDS, or T-CON

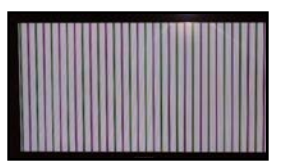

Vertical or Horizontal Lines are likely a defective panel, but also T-CON, LVDS, or Main Board. Use Test Patterns in Factory Service Mode to determine error location

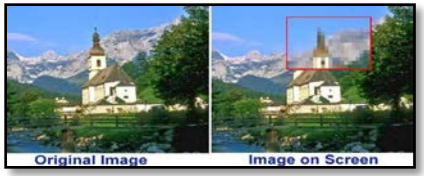

Pixelization can be caused by the main board, but is more commonly a source error

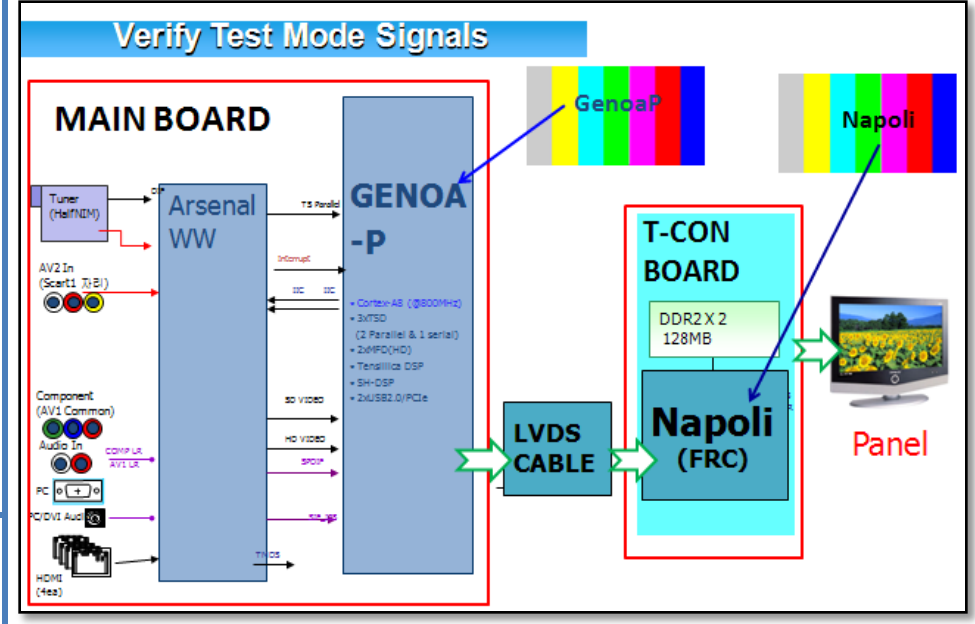

### 2011 LED TV Test Patterns

- 1. Select an active source signal (HDMI preferred). Test Pattern may rely on signal source to appear.
- 2. Access Service Mode
- 3. Access SVC
- 4. Access Test Patterns
- 5. Access Genoa-P (located on Main PCB)
- 6. Check Test Patterns
- 7. If OK, suspect input Source
- 8. Access Napoli (located on T-CON Board)
- 9. Check Test Patterns
- 10. If OK and Genoa-P was not good, suspect Main Board or LVDS Cable

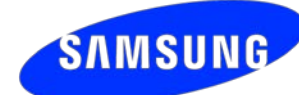

## **ALIGNMENTS:**

- 1. Check/Set Option Bytes
- 2. Check/Perform Firmware upgrade for all repairs
- 3. Perform reset in Service Mode and Plug & Play if Main is replaced
- 4. Inform customer all settings will reset if Main PCB is replaced

## **To enter Factory Mode:**

• If you do not have Factory remote - control

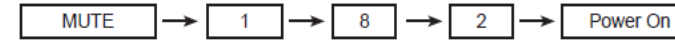

If you have Factory remote-control

INFO -> Factory

| Option            |                   |
|-------------------|-------------------|
| Factory Menu Name | Data              |
| Factory Reset     | -                 |
| Туре              | 46A2UF8E/55A2UF8E |
| Local set         | US                |
| Model             | UD8000            |
| TUNER             | SEC_Si2173        |
| DDR               |                   |
| Light Effect      | Off               |
| Ch table          |                   |
| Country           | USA               |
| Front Color       | W-Milky           |

## Software Upgrade:

Software Upgrade can be performed by network connection or downloading the latest firmware from "*www.samsung.com*" to a USB memory device.

#### **By USB**

Insert a USB drive containing the firmware upgrade file. **DO NOT** disconnect the power or remove the USB drive until upgrades are complete. The TV will be turned off and on automatically after completing the firmware upgrade. When software is upgraded, video and audio settings you have made will return to their default settings. **NOTE: The displayed menu may differ depending on the model.** 

#### **By Online**

Upgrades the software using the Internet.

First, configure your network. If The internet connection doesn't operate properly, connection can be broken, please retry downloading. If the problem still happens, download by USB and upgrade.

### - Standby mode upgrade(Off/On)

A manual upgrade will be automatically performed at selected time. Since the power of the unit is turned on internally, the screen may be turned on slightly for the LED product. This phenomenon may continue for more than 1 hour until the software upgrade is complete.

## Testing Bluetooth Operation (3D glasses and QWERTY remote):

Bluetooth communication will automatically activate when the TV is turned on. To test, use a cell phone with Bluetooth capabilities, and "SCAN for devices". If Bluetooth communication is working properly, "*DTVBluetooth*" will appear on the phone. If not, suspect Main PCB, or Bluetooth module is defective.

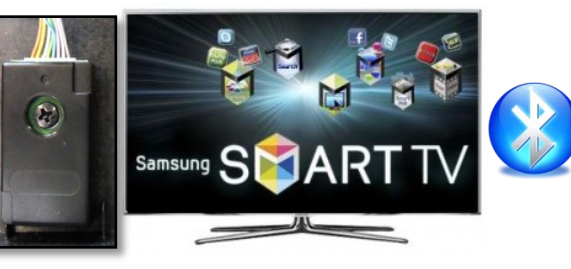

| VISIDIE<br>Make device visible        |   |
|---------------------------------------|---|
| Scan devices                          |   |
| Elucion devices                       |   |
| Paired                                | 3 |
| DTVBluetooth<br>Pair with this device | - |

Message on Cell Phone

**Option Bytes**